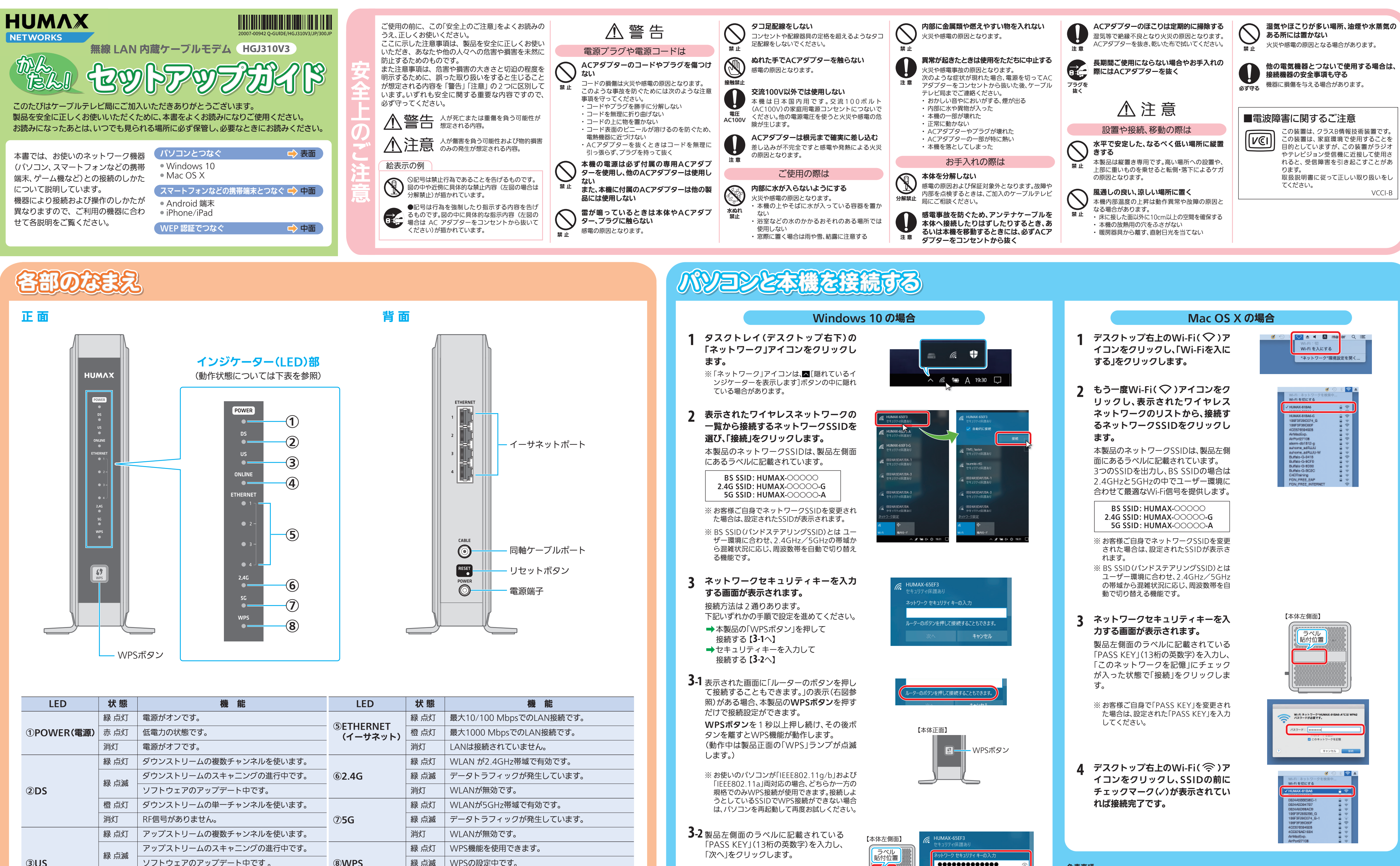

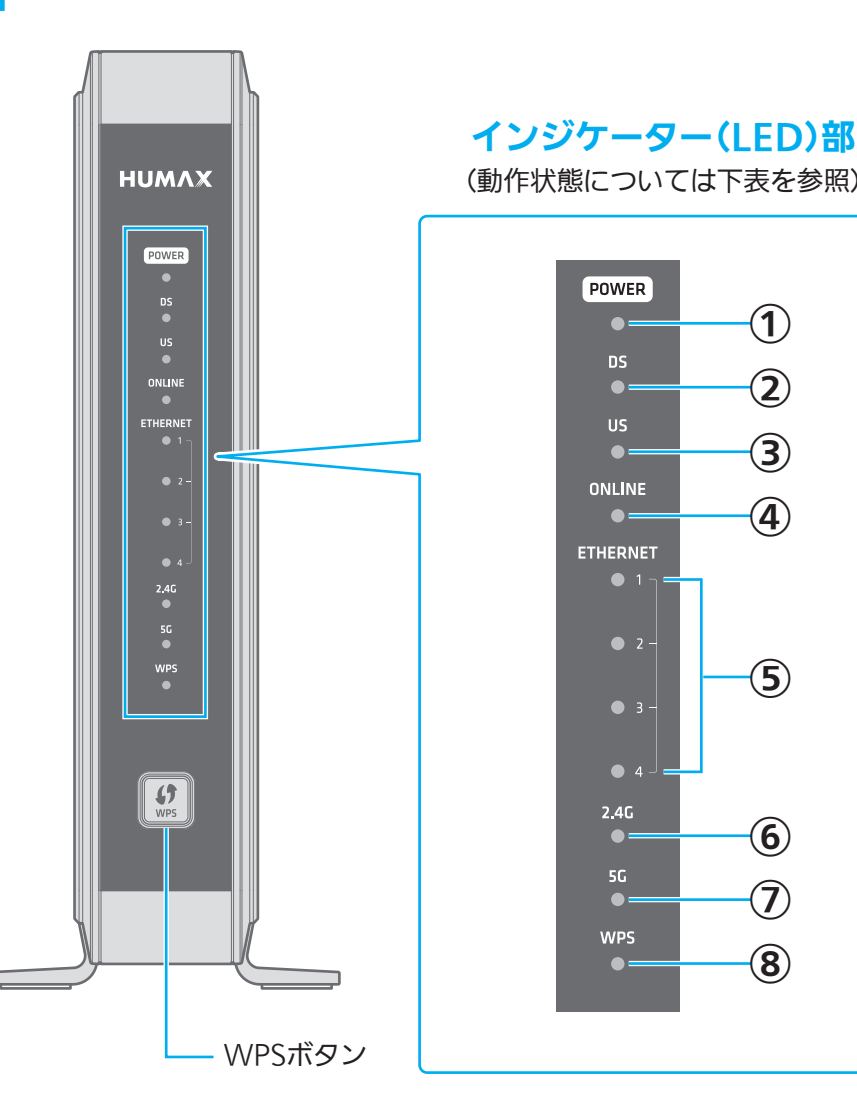

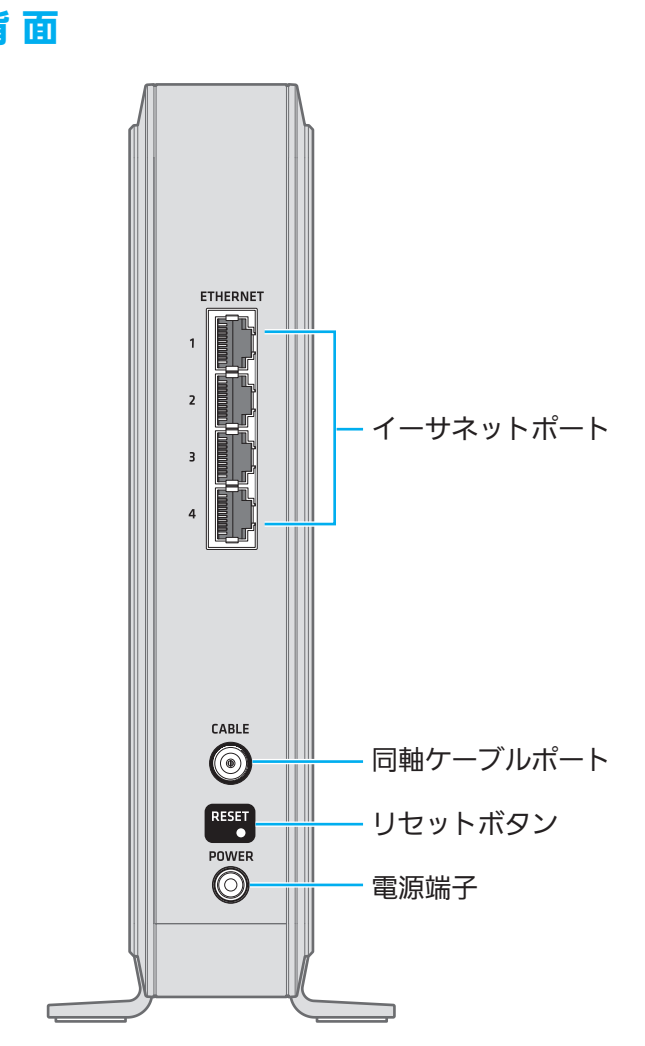

| LED                | 状態     | 機能                      | LED                                                           | 状態                | 機能                      |
|--------------------|--------|-------------------------|---------------------------------------------------------------|-------------------|-------------------------|
|                    | 緑 点灯   | 電源がオンです。                | ⑤ETHERNET<br>(イーサネット)                                         | 緑 点灯              | 最大10/100 MbpsでのLAN接続です。 |
| ①POWER(電源)         | 赤 点灯   | 低電力の状態です。               |                                                               | 橙 点灯              | 最大1000 MbpsでのLAN接続です。   |
|                    | 消灯     | 電源がオフです。                |                                                               | 消灯                | LANは接続されていません。          |
|                    | 緑 点灯   | ダウンストリームの複数チャンネルを使います。  |                                                               | 緑 点灯              | WLAN が2.4GHz帯域で有効です。    |
|                    | 29. 上述 | ダウンストリームのスキャニングの進行中です。  | <b>6</b> 2.4G                                                 | 緑 点滅              | データトラフィックが発生しています。      |
| 2DS                | 郁 只滅   | ソフトウェアのアップデート中です。       |                                                               | 消灯                | WLANが無効です。              |
|                    | 橙 点灯   | ダウンストリームの単一チャンネルを使います。  | ます。<br>② <b>5G</b> 緑 点灯 WLANが5GHz帯域で有効で<br>緑 点滅 データトラフィックが発生し | WLANが5GHz帯域で有効です。 |                         |
|                    | 消灯     | RF信号がありません。             |                                                               | 緑 点滅              | データトラフィックが発生しています。      |
|                    | 緑 点灯   | アップストリームの複数チャンネルを使います。  |                                                               | 消灯                | WLANが無効です。              |
|                    | 29. 上述 | アップストリームのスキャニングの進行中です。  |                                                               | 緑 点灯              | WPS機能を使用できます。           |
| 3US                | *** 、  | ソフトウェアのアップデート中です。       | ®WPS                                                          | 緑 点滅              | WPSの設定中です。              |
|                    | 橙点灯    | アップストリームの単一チャンネルを使用します。 |                                                               | 消灯                | WPS機能を使用できません。          |
|                    | 消灯     | RF信号がありません。             |                                                               |                   |                         |
|                    | 緑 点灯   | インターネットにアクセスできます。       |                                                               |                   |                         |
| ④UNLINE<br>(オンライン) | 赤 点滅   | RF信号がありません。             |                                                               |                   |                         |
|                    | 緑 点滅   | インターネットにアクセスできません。      |                                                               |                   |                         |

3-2 製品左側面のラベルに記載されている 「次へ」をクリックします。

> ※ お客様ご自身で「PASS KEY」を変更された 場合は、設定された「PASS KEY」を入力し てください。

ていれば接続完了です。

「PASS KEY」(13桁の英数字)を入力し、

4 タスクトレイ(デスクトップ右下)の 「ネットワーク」アイコンを再度ク リックして、「接続済み」と表示され

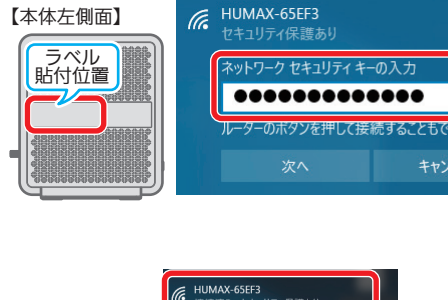

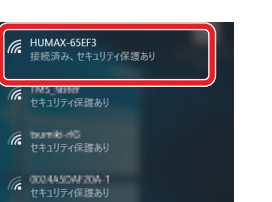

## ・本書の著作権は、株式会社ヒューマックスジャパン(HUMAX JAPAN Co.,Ltd.)に帰属しています。

免責事項

商標について ・「Windows 10」、「Windows 7」、「Windows Vista」、「Internet Explorer」は、米国およびその他の国にお ける Microsoft Corporation の商標または登録商標です。

・本製品を運用した結果、または本書に記載されている情報から生じた影響については責任を負いかねます

・「Mac OS X」、「iPad」、「iPhone」は Apple Inc. の商標または登録商標です。

・本書の内容の一部または全部を許可なしに無断で転載することは禁止されています。

・本書の内容につきましては、予告なしに変更することがあります。

- ·iPhoneの商標は、アイホン株式会社のライセンスに基づき使用されています。
- ・「Android」は Google Inc. の商標または登録商標です。

ので、あらかじめご了承ください。

# スマートフォンやタブレットと本機をWI-FI接続する

### iPad/iPhone の場合 Android 端末の場合 ※端末の OS バージョンにより画面が多少異なる場合があります。 ※端末や OS バージョンにより画面が多少異なる場合があります。 端末の WPS 機能を使用して接続する場合 画面上の「設定」アイコンを 画面上の「設定」アイコンを 画面上の「設定」アイコンを タップします。 タップします。 タップします。 FR 2:03 Fa 2:03 . ♥記定 Ó Xvie E5.4 **B** 🔅 🖻 \* 🌏 🖪 🧕 🙍 🌏 🔊 🧖 設定項目の「Wi-Fi」をタップ 7 「無線ネットワーク」の 2 「無線ネットワーク」の し、ネットワーク一覧から、接 機内モード 「Wi-Fi」がONになっている 「Wi-Fi」がONになっている 続するネットワークSSIDを HUMAX-81BA6 ことを確認し、表示されたワ ことを確認し、画面右上にあ Bluetooth Bluetooth HUMAX-81BA6 保護されています (WP -タップします。 CO-800017 保護されています -**I** 20 ● データ使用 ● データ使用 HUMAX-81BA6-G イヤレスネットワークの一覧 るメニュー(:)アイコンを MAX-81BA6-A 8 その他... CG-R08093 -本製品のネットワークSSIDは、 3 コントロールセ: その他 その他... から、接続するネットワーク UMAX-81BA6-G 聞きれています (WPS和国家) タップします。 -CG-X00088 保護されています -製品左側面にあるラベルに記載 接続を確認 😋 サウンド 0 サウンド ○ - <sup>R</sup> 000MAAGE4425 保護されています (WPS利用可) ※ メニューの表示方法やアイコン、 SSIDをタップします。 ▶ 表示 CG-Y00086 保護されています(WF -されています。 表示 ▲ 画面表示と明る 106F3F288206\_A 保護されています (WPS利用可) メニュー表記などは端末により異 ■ ストレージ ||| ストレージ -HUMAX-40824 保護されています (WF ネットワークSSIDは、製品左側 -【本体左側面】 なります。ご不明な場合はお使い 📢 サウンド 104F3F258256.0 SHIP1F258256.0 パッテリー バッテリー 面にあるラベルに記載されてい HUMAX-40824-A 保護されています (WPS) 1/2 // 10 -の端末に付属の取扱説明書をご覧 () スマートクリーニ スマートクリーニ. 7ライバシ・ 10年3F39C60F ます。 HUMAX-40824-G 保護されています (WPS利用) ラベル 貼付位置 ください。 🔝 アプリ 💽 アプリ iCloud Buffalo-G-Bifli デュアルウィンドウ ■ デュアルウィンドウ ■応熱は計算紙 保護されています(M) 【本体左側面】 -ITunes & App Store ▶ アカウントと同期 📕 アカウントと同期 M5M422 🔤 メール/連絡先/カレンタ Builtabe G-EE5A 保護されています (WPS利用可) □ クラウド □ クラウド VLAN100 保護されています 貼付位置 = ユーザー 三 ユーザー リマインダー Right Rest (WPS利用可) aterm ed016d g 保護されています (W -🖸 メッセージ 🥶 位置情報 🥶 位置情報 検索 検索 🚑 セキュリティ 🚑 セキュリティ ※お客様ご自身でネットワーク SSIDを変更された場合は、設定さ 表示されたメニューから「接 れたSSIDをご確認ください。 3 ※お客様ご自身でネットワーク 続(WPSボタン)」をタップす 接続(WPSボタン) SSIDを変更された場合は、設定さ ると画面が切り替わり、WPS Bluetooth 0446 保護さ ネットワークを追加 れたSSIDをご確認ください。 ▼ データ使用 3 パスワードを入力する画面が 信号の待受状態となります。 CG-5 Wi-Fi Direct その他... 表示されます。 CC-5 Wi-Fiの詳細設定 ○ サウンド インタラクティブチュートリアル 製品左側面にあるラベルに記載 ? パスワードを入力する画面が 🚺 表示 されている「PASS KEY」(13桁 パスワード入力 表示されます。 の英数字)を入力したあと、 製品左側面にあるラベルに記載 「Join」をタップします。 されている「PASS KEY」(13桁 の英数字)を入力したあと、「接 ターのWi-Fi保護設定ボタンを押して い。そのボタンは「WPS」となって 以下のマークで表わされています ※ お客様ご自身で「PASS KEY」を変 更された場合は、設定された 続」をタップします。 | 詳細オプション 「PASS KEY」を入力してくださ キャンセル 接続 キャンセル い ※ お客様ご自身で「PASS KEY」を変 更された場合は、設定された 1 2 3 4 5 6 7 8 9 0 「PASS KEY」を入力してくださ - / : ; ( ) ¥ & 6 本製品の前面にあるWPSボ 2 3 4 5 6 7 8 9 4 【本体正面】 undo . , ? ! ' タンを1秒以上押し続け、そ % & \* / + - = - WPSボタン の後ボタンを離すとWPS機 ();;!?[] 能が動作します。 SSIDの前にチェックマーク (動作中は製品正面の「WPS」ラ ンプが点滅します。) (√)が表示されていれば接続 完了です。 ▲ SSIDの下に「接続しました」 端末が本製品からのWPS信 5 HUMAX-81BA6-A ※ SSID欄をタップするとアドレス 「接続済み」などの表示があれ 号を認識し、接続が完了する コントロールセンタ・ その他... € おやすみモード の取得内容が確認できます。 と確認画面が表示されます。 ば接続完了です。 Bluetooth -接続を確認 ○ - <sup>®</sup> データ使用 保護されています (WPS利用可) その他... ※SSID欄をタップすると詳細情報 90% 🥘 壁紙 HUMAX-81BA6-G 保護されています (WPS利用可) RCE デバイス -📢 サウンド が確認できます。 🔾 サウンド 0004ASCE4825 保護されています (WPS利用可) パスコード -表示 7ライバシー 106F3F288286\_A 保護されています (WPS利用可) ■ ストレージ - iCloud CHCP BootP Bft IPアドレス 192.168.0.10 パッテリー 104F 1F 258 256 \_ G 保護されています (WPS利用可) -HUMAX-81BA6 iTunes & App Store **1** 20 スマートクリーニ\_ 6 本製品のネットワークSSID サブネットマスク 255.255.255.0 104F 3F 3F 3F 040F 保護されています (WPS利用可) -接続しました 🖂 メール/連絡先/カレン 🚺 アプリ ルーター 192.168.0.1 電波強度 非常に強い リンク速度 54Mbps セキュリティ WPA/WPA2 PSK IPアドレス 192.168.0.13 と おやすみモード の下に「接続しました」「接続 192.168.0.1 - ×モ デュアルウィンドウ 「 パッシュアルウィンドウ 「 パッシュ 「 パッシュアルウィンドウ 「 パッシュアルウィンドウ 「 パッシュアルウィンドウ 「 パッシュアルウィンドウ 「 パッシュアルウィンドウ 「 パッシュアルウィンドウ 「 パッシュアルウィンドウ 「 パッシュアルウィンドウ 「 パッシュアルウィンドウ 「 パッシュアルウィンドウ 「 パッシュアルウィンドウ 「 パッシュアルウィンドウ 「 パッシュ 「 パッシュ 「 パッシュ 「 パッシュ 「 パッシュ 「 パッシュ 「 パッシュ 「 パッシー 「 パッシー 「 パー 「 パー 「 パー 「 パー 「 パー 「 パー 「 パー 「 パー 「 パー 「 パー 「 パー 「 パー 「 パー 「 パー 「 パー 「 ・ ー 「 ・ ー 「 ・ ー 「 ・ ー 「 ・ ー 「 ・ ー 「 ・ ー 「 ー -リマインダー ☑ -般 検索ドメイン 済み」などの表示があれば接 **10.11.16-0-00.20** 保護されています (WPS利用可) Bluetooth 💟 メッセージ クライアントID -▲ 画園表示と明るさ ▶ アカウントと同期 ● データ使用 🔼 クラウド Buffish-G-EE54 保護されています (WPS利用可) 続完了です。 登紙 型紙 サウンド -HUMAX-81BA6-A 保護されています (WPS利用可) -DHCP リースを更新 その他... ■ ユーザー 保護されています (WPS利用可) -IUMAX-81BA6-G 罐されています (WPS利用可) -B バスコード 🦪 位置情報 キャンセル 切断 検索 #7 **FB** DB 🔾 サウンド 7ライバシー ネットワークSSIDは、製品左側 0004A30E4425 保護されています (WPS利用可) -🔐 セキュリティ 表示 iCloud 面にあるラベルに記載されてい 106F3F20000000A 保護されています (WPS利用可) ■ ストレージ -ITunes & App Store ます。 パッテリー 104F3F258286\_0 保護されています(WPS利用可) -🖂 メール/連絡先/カレンダー スマートクリーニ\_ 104F3F39C40F 保護されています (WPS利用可) -※SSID欄をタップすると詳細情報 💽 アプリ リマインダー デュアルウィンドウ 「加速のなる利用 (WPS利用可) -が確認できます。 □ メッセージ **前に目前の日本につた** 保護されています (WPS利用可) -アカウントと同期 Buffable G-EE5A 保護されています (WPS利用可) 🔼 クラウド 🔳 ユーザー

rmmon\_training 保護されています (WPS利用可)

検索

🥶 位置情報

🚔 セキュリティ

-

# Web UIIご接続して設定状態を確認する

## 本製品とパソコンを有線LANで接続します。

製品背面のEthernetポート1~4のいずれかにネットワークケーブル を接続してください。

※ ネットワークケーブルは別途ご用意ください。

00

• ♥ ()

÷ 🕈 🕕

@ Join

ê 🕈 🕕 e 🗢 🕕

に自動的に接続します。接続 つからない場合は、手動でネ

2 パソコンでInternet ExplorerなどのWebブラウザを起動し ます。Webブラウザのアドレスバーに「192.168.0.1」(本製品 の管理用IPアドレス)を入力し、キーボードのENTERキーまた はWebブラウザの更新ボタンをクリックします。

※お客様ご自身で管理用IPアドレスを変更された場合は、設定されたIPアドレ スを入力してください。

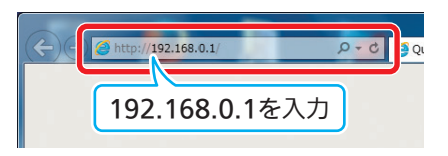

3 IDとパスワードの入力画面が表示されます。それぞれを入力後 「ログイン」をクリックします。

|--|

※ ID、パスワードの初期値は製品左側面のラベルにも記載されています。 ※お客様ご自身でID・パスワードを変更された場合は、設定されたパスワー ドを入力してください。

| нимах |                                      |  |
|-------|--------------------------------------|--|
|       | ようこそ!                                |  |
|       | <ul> <li>▲ パネワードを入力してくだえい</li> </ul> |  |
|       |                                      |  |
|       | □ <i>\$</i> {>                       |  |

簡単モード画面が表示されます。 Δ WAN設定と無線設定の現在の設定情報が確認できます。

| 第単モード<br>ットワーク情報の確認とSSID及び。 | パスワードの変更が出来ます。   |                          |                          |
|-----------------------------|------------------|--------------------------|--------------------------|
| 717777月報の描言と3510及り          | ハスワードの反応が山太子 5 。 |                          |                          |
|                             |                  |                          |                          |
| 接続ステータス                     |                  | 無線設定                     |                          |
|                             | 10000            | SSID(2.4GHz)             | HUMAX-C1068-0            |
| <b>建設状態</b>                 | ● 接級             |                          | 13/32                    |
| WAN IP 7 F V 3              | 172.16.1.83      | PASS KEY                 |                          |
|                             | fd12:0:2:c713/64 |                          | HARS KLYG THAXT - ET AL  |
|                             | Sector Sector    | SSID(SGHZ)               | HUMAX-C1068-A            |
| DNS                         | 8.8.8.8          | PASSIKEY                 |                          |
|                             |                  |                          | PASS KEYU 中角英数学·记号、8文字以上 |
| IAN W-LOAD                  | 102 148 0 1      | #NOT#SSID(Band Steering) | HUMAX-C1068              |
| LAN 7 = 8 9 1 1             | 192.108.0.1      |                          | 11/22                    |
| DHCP                        | 有効               | PASS KEY                 |                          |
|                             |                  |                          | PASS KEYは全角首数字・記号、 R空空以上 |

無線設定から、2.4GHz/5GHz/BSのSSIDとパスワードを 簡単に変更できます。

より詳細な設定をするには、ページ下部にある「詳細ネット ワーク設定」をクリックします。

|                     |                  |                          | 0                       |  |
|---------------------|------------------|--------------------------|-------------------------|--|
| 簡単モード               |                  |                          |                         |  |
| ットワーク情報の確認とSSID及びパス | ワードの変更が出来ます。     |                          |                         |  |
|                     |                  |                          |                         |  |
| 接続ステータス             |                  | 無線設定                     |                         |  |
|                     |                  | SSID(2.4GHz)             | HUMAX-C1068-G           |  |
| CERED (A. M.        | ● 法注意            |                          | 12/32                   |  |
| WAN IP 7 F レス       | 172.16.1.83      | PASS KEY                 |                         |  |
|                     | fd12:0:2:c713/64 | 0000/0011-)              | PAGE NETWIT PERMIT      |  |
|                     |                  | 55ID(50H2)               | 13/32                   |  |
| DNS                 | 8.8.8.8          | PASSKEY                  |                         |  |
|                     |                  |                          | PASS KEYU半角英数学·記号、8文字以上 |  |
| 141 - 1 - 1 /       | 102 160 0 1      | #NOT#SSID(Band Steering) | HUMAX-C1068             |  |
| CAN 7 - 7 7 2 1     | 152.106.0.1      |                          | 11/22                   |  |
| DHCP                | 有効               | PASS KEY                 |                         |  |
|                     |                  |                          | PASS KEYは半角英数字・記号、8文字以上 |  |

5 ホーム画面が表示されます。

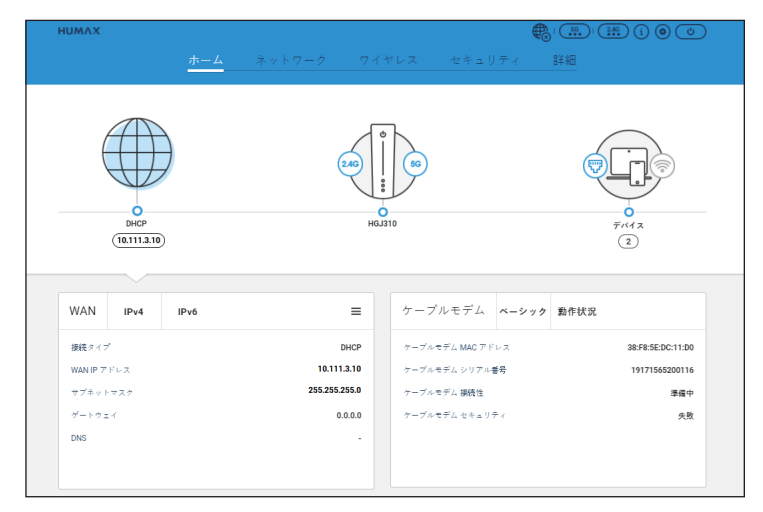

ホーム画面を開いたとき、または画面左側のアイコンをク リックすると、WAN設定とケーブルモデムの設定が確認で きます。

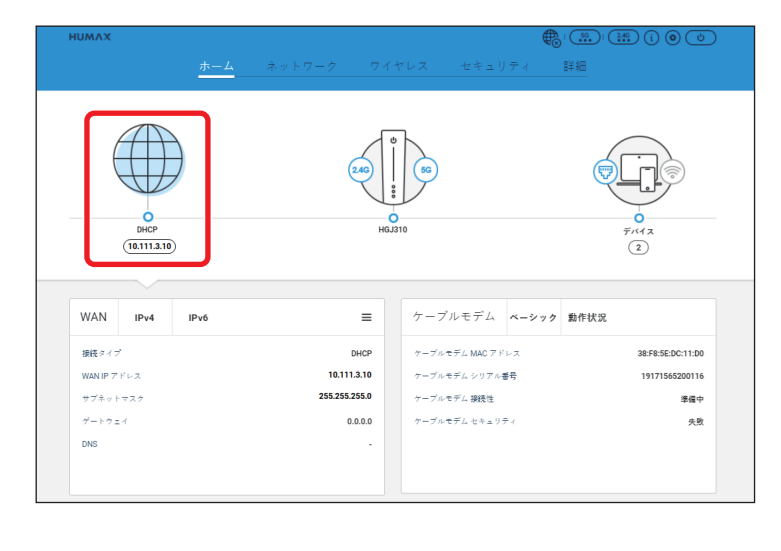

### 画面中央のアイコンをクリックすると、WAN設定と無線設定 の現在の設定情報が確認できます。

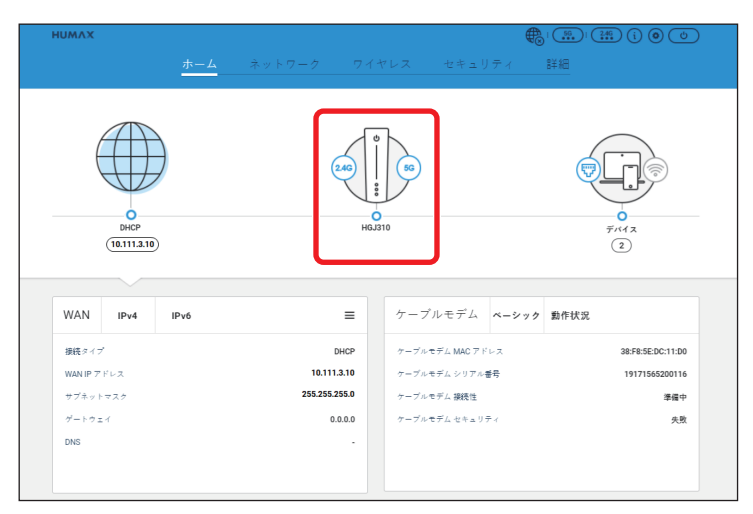

### 画面右側のアイコンをクリックすると、現在ネットワークに 繋いでいる機器の情報が確認できます。

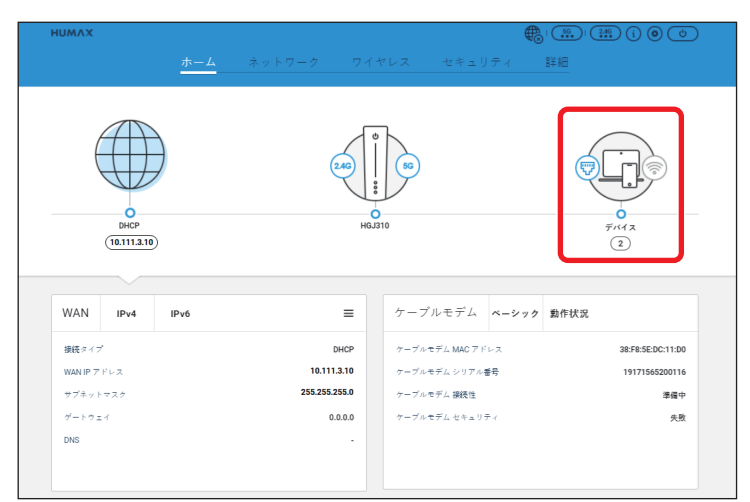